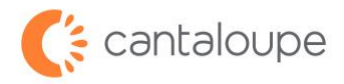

Yes No

## **RMA Processing for Devices**

How to Create and Submit an RMA in Seed Live

1. Login to Seed Live.

Find the **Device Management** tab and click **RMA** in the menu.

| 2 seed live                                          |                                                   |  |
|------------------------------------------------------|---------------------------------------------------|--|
| 🛉 general 🛛 🕜 administration 🔹 🔅 configuration       | 🔋 device management 🛛 🛷 release notes 🛛 🕃 reports |  |
| logout login to original home dashboard d            | rma assword help                                  |  |
| Welcome, Demo!                                       | transfer                                          |  |
| Sales Rollup Report Full Device Health Report Device | reactivate devices<br>deactivate devices          |  |

2. Click the Create Advanced RMA button.

| vseed live                                                                    |                 |           |
|-------------------------------------------------------------------------------|-----------------|-----------|
| 痡 general 🛛 🔀 administration 🛛 🔅 configuration 🖉 🗒 device management          | 🐗 release notes | 🗐 reports |
| rma transfer reactivate devices deactivate devices                            |                 |           |
| RMA                                                                           |                 |           |
| ATT 2G Upgrade Create Parts RMA View RMA Create Advance RMA Create Repair RMA |                 |           |
|                                                                               |                 |           |

3. Check the box on the second line and click the **Yes** button.

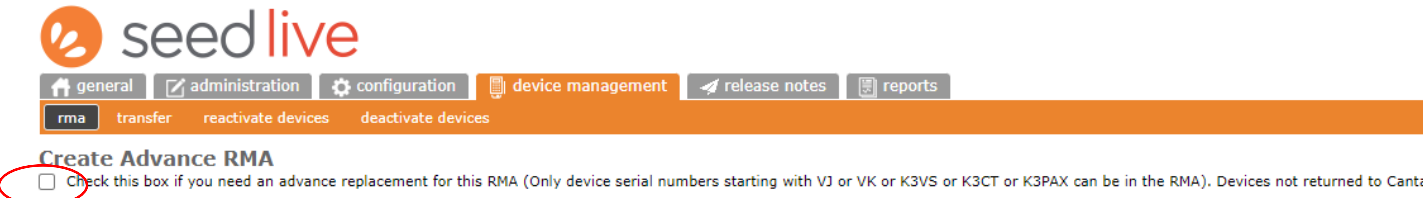

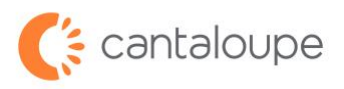

4. Enter the device serial number(s) in the box and click **Search**.

| 🔒 general 🛛 📝 administra       | tion 🚺 🏟 configuration 🚺 🗐 device | management 🛛 🚀 release notes | 🗒 reports |
|--------------------------------|-----------------------------------|------------------------------|-----------|
| rma transfer reactivate        | devices deactivate devices        |                              |           |
| Create Advance RMA             | 1                                 |                              |           |
|                                |                                   |                              |           |
| Search by Device Serial Number | : (1 per line)                    |                              |           |
|                                | Search Hide Search                |                              |           |
|                                |                                   |                              |           |
|                                | Ī                                 |                              |           |
|                                | 1                                 |                              |           |
|                                |                                   |                              |           |
|                                |                                   |                              |           |

5. Click the box next to the Serial number in the lower section, then click the **Add Selected** button.

Create Advance RMA

| Search by Devi | ce Serial Number | : (1 per line)       |  |
|----------------|------------------|----------------------|--|
| VJ300067679    |                  | Search Hide Search   |  |
| 0              |                  | Device Serial Number |  |
|                | VJ300067679      |                      |  |
| Add selected   |                  |                      |  |

6. Enter an issue description in the box to the right of the device number, then copy and paste the text into the **RMA Description** box below. We need a description of what the problem is to diagnose the issue with your device. If you have a case number, please include that as well.

| Create Advance RMA                           | Successfully added for a RMA         |           |        |            |                |                       |                      |     |
|----------------------------------------------|--------------------------------------|-----------|--------|------------|----------------|-----------------------|----------------------|-----|
|                                              | Search And Select Devices For Return |           |        |            |                |                       |                      |     |
| Search by Device Serial Number: (1 per line) |                                      |           |        |            |                |                       |                      |     |
| VJ300067679 Search Hide Search               |                                      |           |        |            |                |                       |                      |     |
|                                              |                                      |           |        |            |                |                       |                      |     |
|                                              |                                      |           |        |            |                |                       |                      |     |
|                                              |                                      |           |        |            |                | Entor o do            | acription have       |     |
|                                              |                                      |           |        |            |                | Enter a de            | scription here.      |     |
| U1300067679                                  | e Serial Number                      |           |        |            | Region Name    | TBD                   | TRD                  |     |
| Add selected                                 |                                      |           |        |            |                | 100                   | 100                  |     |
| Remove selected                              |                                      |           |        |            |                |                       |                      |     |
|                                              |                                      |           |        |            |                | Device For Current MA |                      |     |
| Device Serial Number Region Nat              | ne Location                          | Asset Nbr | Rental | Rental Fee | Telemetry Only | •                     | Description of is    | sue |
| VJ300067679                                  | TBD                                  | TBD       |        |            |                |                       |                      |     |
| RMA Description:                             |                                      |           |        |            |                |                       |                      |     |
| ▲ · · · · · · · · · · · · · · · · · · ·      |                                      |           |        |            |                |                       |                      |     |
|                                              |                                      |           |        |            |                |                       |                      |     |
|                                              |                                      |           |        |            |                |                       |                      |     |
| Convioud nooto (                             | <b>h</b> a                           |           |        |            |                |                       |                      |     |
| Copy and paster                              | ne                                   |           |        |            |                |                       | Cantaloupe RMA Proc  | ess |
| description here                             | <u>,</u>                             |           |        |            |                |                       | Sandioupo rain (1100 |     |
|                                              |                                      |           |        |            |                |                       |                      |     |

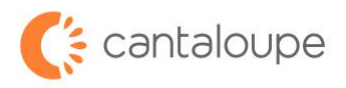

7. Enter the contact name and shipping information in the appropriate boxes.

|         |                                                               |             |          |           |        |            |                | Device For Current RMA           |  |
|---------|---------------------------------------------------------------|-------------|----------|-----------|--------|------------|----------------|----------------------------------|--|
|         | Device Serial Number                                          | Region Name | Location | Asset Nbr | Rental | Rental Fee | Telemetry Only |                                  |  |
|         | VJ300067679                                                   |             | TBD      | TBD       |        |            |                | Device Won't Dex - Advanced Swap |  |
| RMA D   | Device Won't Dex - Adv                                        | vanced Swap |          |           |        |            |                |                                  |  |
|         |                                                               |             |          |           |        |            |                |                                  |  |
| Tailahi | as DNA Chinaisa Addassa                                       |             |          |           |        |            |                | Snipping Address:                |  |
| Existi  | ng KMA Shipping Address:                                      |             |          |           |        |            |                |                                  |  |
|         |                                                               |             |          |           |        |            |                |                                  |  |
|         | -                                                             |             |          |           |        |            |                |                                  |  |
| Cont    | act Name (*                                                   |             |          |           |        |            |                |                                  |  |
| Conta   | act Marrie.                                                   |             |          |           |        |            |                |                                  |  |
| Coun    | try:                                                          |             |          |           |        |            |                | USA 🗸                            |  |
| Stree   | t Address: *                                                  |             |          |           |        |            |                |                                  |  |
| Posta   | l Code: *                                                     |             |          |           |        |            |                |                                  |  |
| City:   | *                                                             |             |          |           |        |            |                |                                  |  |
| State   | e*                                                            |             |          |           |        |            |                |                                  |  |
| Emai    | Email: "                                                      |             |          |           |        |            |                |                                  |  |
| Phon    | Phone: (* Required for Canada or Non-continental US Address)  |             |          |           |        |            |                |                                  |  |
| Save    | Save As New Address Name: (* Reguired for saving new address) |             |          |           |        |            |                |                                  |  |

- 8. In the last section, select the shipping speed from the upper radio button options. If you have your own shipping carrier account, enter the account number in the large box and select the carrier from the choices underneath. If the carrier is DHL, enter the account number in the box provided.
- 9. When all information has been entered correctly, click the Create RMA button.

| G9 ePort Kit Advance Replacement Request Process:                                                                                                    |
|----------------------------------------------------------------------------------------------------|
| Once the replacement ePort Kit is received, please return the defective item(s) in the advance replacement kit received and use the emailed UPS Call Tag, based on the account referenced above. If USAT doesn't receive the advance replacement ePort kit including the item(s) replaced within 30 days, the cost of the kit will be debited from your USALive EFT funds. |
| For example, a complete G9 ePort kit is shipped and if the only item requiring replacement is the Card Reader then place the defective Card Reader in this kit and return everything else in this kit using the UPS Call Tag.                                                                                                    |
| When the returned kit is received, any defective items not covered under our warranty will be chargeable repairs.                                                                                                    |
| How many G9 ePort Kits are you requesting: 1                                                                                                    |
| Please select the shipping method for each replacement kit requested or provide your own shipping account number below:                                                                                                    |
| Shipping Carrier:                                                                                                    |
|                                                                                                    |
| UPS Ground \$8.00 per kit                                                                                                    |
| O UPS 2nd Day Air \$18.00 per kit                                                                                                    |
| O UPS Next Day Air \$30.00 per kit                                                                                                    |
| Please call Customer Service 888-561-4748 and select option 1 twice for the shipping cost                                                                                                    |
| Customer Shipping Carrier:                                                                                                    |
| UPS FEDEX DHL Account #:                                                                                                    |
| Add New Carrier Account Delete Carrier Account                                                                                                    |
|                                                                                                    |
| Create RMA                                                                                                    |

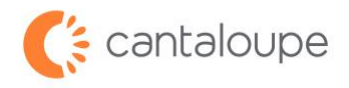

10. The screen that comes up after is the confirmation page. Please note the language on the bottom of this screen about turnaround time.

| 2 seed live                                                                                                    | Э                  |                                         |                                    |                                                                                                    |            |                               | Cantaloupe (Credit Demo) (Demo USALive) | Report Requests:<br>Pending (0)<br><u>Readv (0)</u> |
|----------------------------------------------------------------------------------------------------|--------------------|-----------------------------------------|------------------------------------|----------------------------------------------------------------------------------------------------|------------|-------------------------------|-----------------------------------------|-----------------------------------------------------|
| f general 🛛 administration                                                                                                    | configuration      | device management 🛛 🛷 release notes 🛛 🗒 | reports                            |                                                                                                    |            |                               |                                         |                                                     |
| rma transfer reactivate devices                                                                                                    | deactivate devices |                                         | Gentelaure Betwee Material         |                                                                                                    |            |                               |                                         |                                                     |
|                                                                                                    |                    |                                         | Cantaloupe Return Material /       | Authorization (RMA) Request Form:                                                                                                    |            |                               |                                         |                                                     |
| RMA # Assigned: 202307110012                                                                                                    |                    |                                         |                                    | 2022 07 11 10 50 04                                                                                                    |            |                               |                                         |                                                     |
| Seed Live User:                                                                                                    |                    |                                         |                                    | 2023-07-11 18:50:04                                                                                                    |            |                               |                                         |                                                     |
| Seed Live Customer:                                                                                                    |                    |                                         |                                    | Cantaloune (Credit Demo)                                                                                                    |            |                               |                                         |                                                     |
| RMA Type:                                                                                                    |                    |                                         |                                    | Advance RMA                                                                                                    |            |                               |                                         |                                                     |
| Replacement Kit Quantity:                                                                                                    |                    |                                         |                                    | 1                                                                                                    |            |                               |                                         |                                                     |
| RMA Description:                                                                                                    |                    |                                         |                                    | Device Won't Dex - Advanced Swi                                                                                                    | ip .       |                               |                                         |                                                     |
| ePort Serial #                                                                                                    | Rental             | Fee                                     | Telemet                            | ry Only                                                                                                    | Item #     | Description of issue          |                                         |                                                     |
| 1 VJ300067679                                                                                                    | N                  | Terminal Service Fee \$9.95             | N                                  |                                                                                                    |            | Device Won't Dex - Advanced S | wap                                     |                                                     |
| Shipping Info:<br>Replacement Shipping Carrier:<br>Contact Name:<br>Address:<br>City:<br>State:<br>Postal Code:<br>Country:<br>Email:<br>Phone:                                                                                                    |                    |                                         | Please allow 1-2 husiness days for | UPS (UPS Ground \$8.00 per kit)<br>Jamie TV, Lannister<br>123 Woody Ave<br>Malvern<br>19355<br>UPS methyles (Landow)<br>(S10) 123-4567<br>Une DRA neguest to be entered into | the system |                               |                                         |                                                     |
| Please allw173 bitmines days for the RMA request to be processed For alwanced replacements, depending on your bitm 5-2 bitmises days for devices to arrive Shipping directed actions - please allw175 for devices to arrive Shipping directed all questions to use reprovided for you within 1-2 bitmises days Please direct all questions to during concerning the state of the state of the state |                    |                                         |                                    |                                                                                                    |            |                               |                                         |                                                     |
| RMA # 20307110012<br>United Changers Inc.<br>Cantaloupe Product Return<br>Hediord W11763                                                                                                    |                    |                                         |                                    |                                                                                                    |            |                               |                                         |                                                     |

If you have any questions or need assistance with submitting an RMA for repairs, please reach out to our Customer Service team at +1 888.561.4748 or <u>rma@cantaloupe.com</u>.